There are many ways to disable UAC on your computer. Here are a few...

## **Option A - Disable UAC Through User Account Control Settings**

This is the method that should be used by most users wanting to disable UAC.

Go to User Account Control Settings.

Type in UAC, or go to the System and Security applet.

Click on the "Change User Account Control Settings" link.

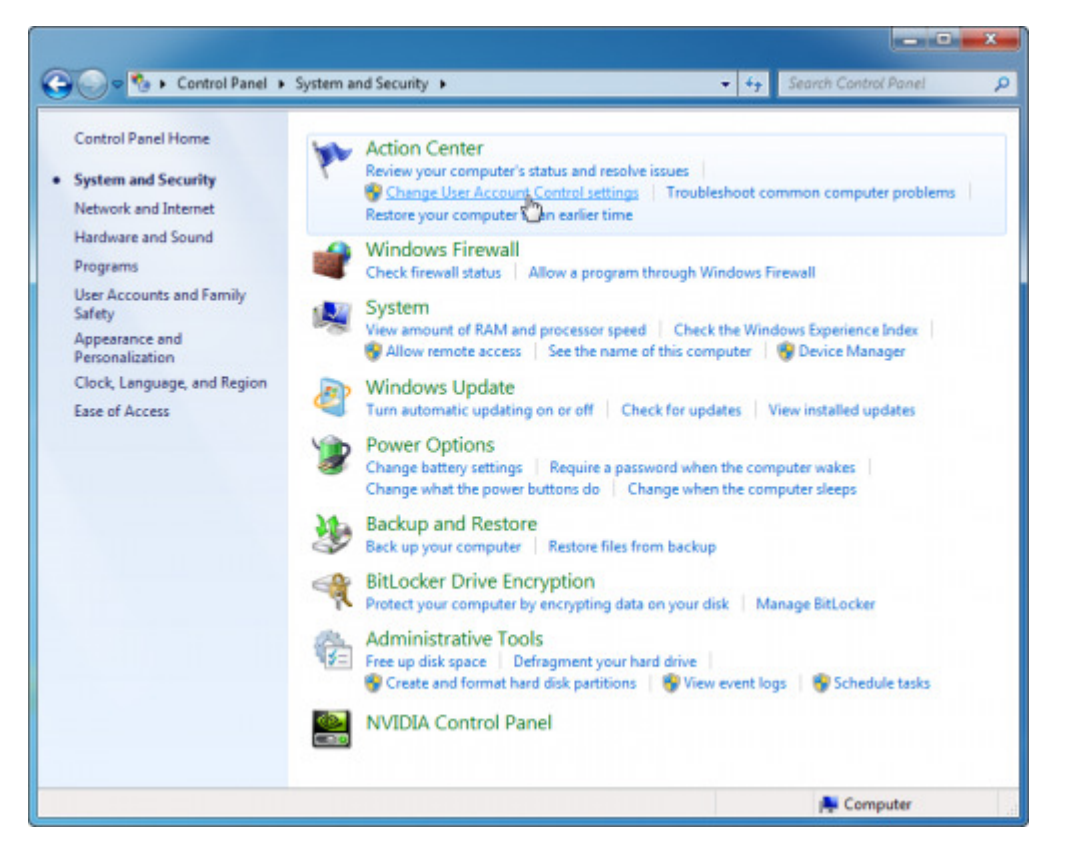

BTW, you can also type in this command from the Run menu:

C:\Windows\System32\UserAccountControlSettings.exe

To turn off UAC, move the slider to the Never notify position, and then click OK. If you're prompted for an administrator password or confirmation, type the password or provide confirmation.

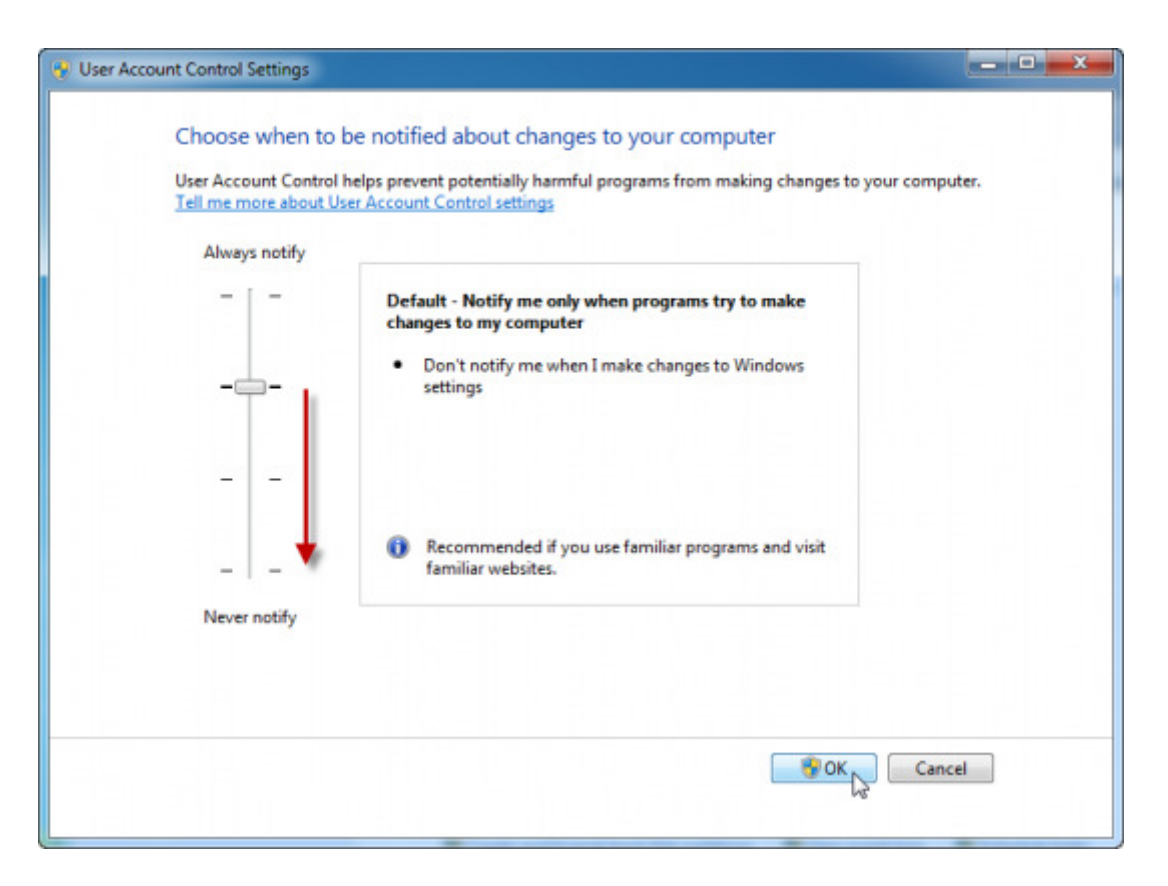

To turn UAC back on, move the slider to choose when you want to be notified, and then click OK. If you're prompted for an administrator password or confirmation, type the password or provide confirmation.

You will need to restart your computer for UAC to be turned off.

## **Option B - Disable UAC Through Group Policy**

This is the method that should be used by administrators wanting to disable UAC across several computers at once.

This can be done via Local Group Policy or via Active Directory-based GPO, which is much more suited for large networks where one would like to disable UAC for many computers at once.

If using Local Group Policy you'll need to open the Group Policy Editor (Start > Run > gpedit.msc).

If using in AD-based GPO, open Group Policy Management Console (Start > Run > gpmc.msc) from a Windows Vista/7/2008 computer that is a member of the domain. In the GPMC window, browse to the required GPO that is linked to the OU or domain where the computers are located, then edit it, or, if needed, create a new GPO.

| 🧟 Group Policy Manag      | gement                                                  |                                   |                               |             |              | - 0        | × |
|---------------------------|---------------------------------------------------------|-----------------------------------|-------------------------------|-------------|--------------|------------|---|
| 📓 File Action View        | Window Help                                             |                                   |                               |             |              | _16        |   |
| 🗢 🔿 🔁 📅 🗋                 | I 🖾 🙆 🖬                                                 |                                   |                               |             |              |            |   |
| Group Policy Manager      | ment VII                                                | rtual.lab<br>nked Group Policy Ob | jects Group Policy Inheritanc | e   Delegat | ion )        |            |   |
| E 🚔 virtua                | Create a GPO in this domain, and                        | Link it here                      | GPO                           | Enforced    | Link Enabled | GPO Status | N |
|                           | Link an Existing GPU<br>Block Inheritance               | Default Domain Policy             |                               | No          | Yes          | Enabled    | N |
|                           | Group Policy Modeling Wizard<br>New Organizational Unit |                                   |                               |             |              |            |   |
|                           | Search<br>Change Domain Controller                      |                                   |                               |             |              |            |   |
| Group Pol                 | Remove<br>Active Directory Users and Comp               | outers                            |                               |             |              |            |   |
| C Group Poi               | View<br>New Window from Here                            | •                                 |                               |             |              |            |   |
|                           | Refresh<br>Properties<br>Help                           |                                   |                               |             |              |            |   |
| -                         |                                                         |                                   |                               |             |              |            |   |
|                           |                                                         |                                   |                               |             |              |            |   |
|                           |                                                         | •                                 |                               |             |              |            |   |
| Dreate a GPO in this doma | in and link it to this container                        |                                   |                               |             |              |            | - |

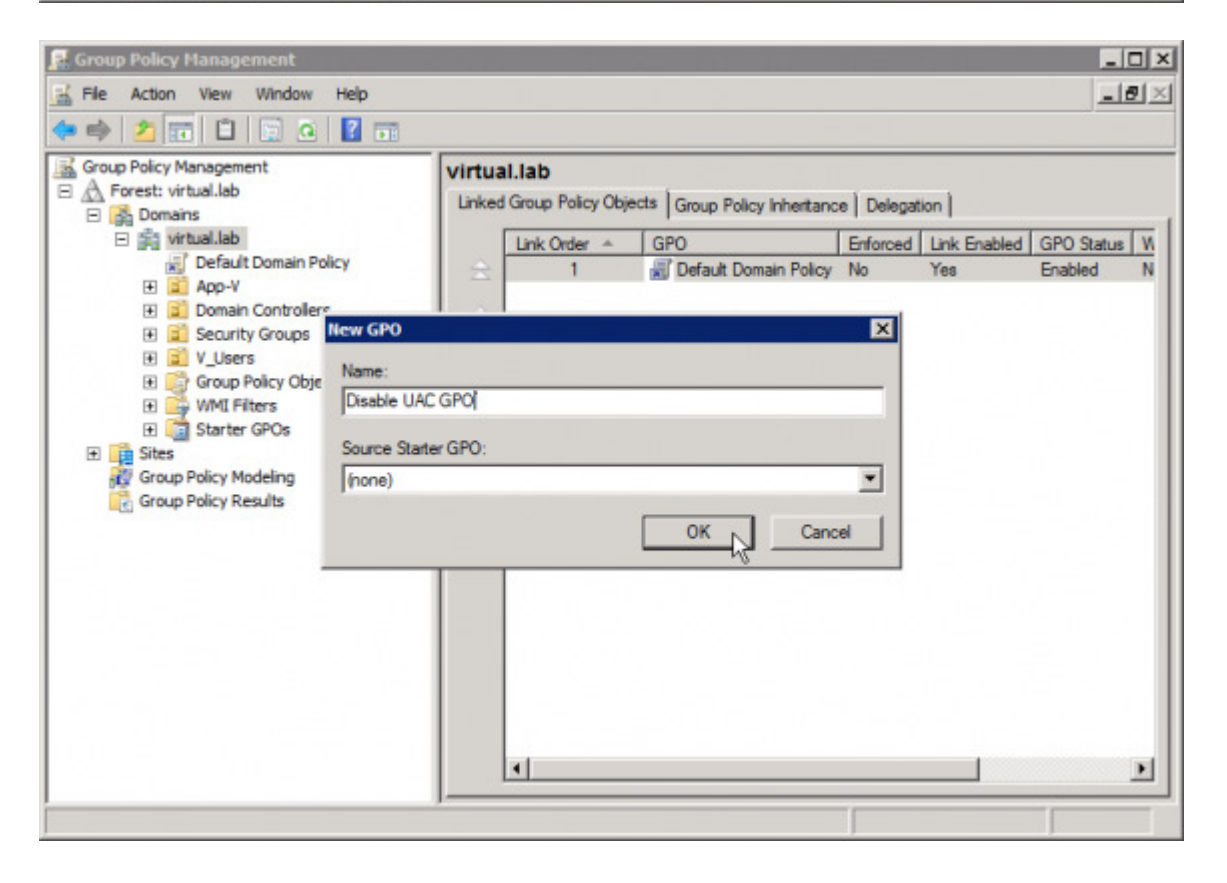

| 📓 Group Policy Management                                                                                                    |                                                                          |                                                                                               |                                                                     |                       | _ 🗆 🗵                    |
|----------------------------------------------------------------------------------------------------|--------------------------------------------------------------------------|-----------------------------------------------------------------------------------------------|---------------------------------------------------------------------|-----------------------|--------------------------|
| File Action View Window Help                                                                                                    | 6                                                                        |                                                                                               |                                                                     |                       | _8×                      |
| 🗇 🤿 🖄 📅 🐹 🤉 👔 📷                                                                                                    |                                                                          |                                                                                               |                                                                     |                       |                          |
| Group Policy Management<br>Group Policy Management<br>Forest: virtual.lab<br>Domains<br>Default Domain Policy<br>Disable UAC G<br>Disable UAC G<br>Disable UAC G<br>Edit.<br>Enfor<br>Users<br>Componion Contro<br>Component Contro<br>Component Contro<br>Contro<br>Component Contro<br>Component Contro<br>Component Contro<br>Component Contro<br>Component Contro<br>Component Contro<br>Component Contro<br>Component Contro<br>Component Contro<br>Component Contro<br>Component Contro<br>Component Contro<br>Component Contro<br>Component Contro<br>Contro<br>Component Contro<br>Component Contro<br>Contro<br>Component Contro<br>Component Contro<br>Component Contro<br>Component Contro<br>Component Contro<br>Component Contro<br>Component Contro<br>Component Contro<br>Component Contro<br>Component Contro<br>Component Contro<br>Contro<br>Contr | Disable<br>Scope [<br>Links<br>Display lin<br>ced %<br>inabled<br>Report | UAC GPO<br>Details   Settings   Delegat<br>nks in this location:<br>ng sites, domains, and OL | ion )<br>vitual Jab<br>Js are linked to this GPO:<br>Enforced<br>No | I Link Enabled<br>Yes | ▼<br>Path<br>virtual Jab |
| Eligi Starter GPOs      Eligi Sites      Coup Policy Modeling      Rena      Coup Policy Results      Refre                                                                                                    | e<br>me<br>sh                                                            | Filtering<br>as in this GPO can only apply to the following groups, users, and computers:     |                                                                     |                       |                          |
| Help                                                                                                    |                                                                          | inticated Users                                                                               |                                                                     |                       |                          |
|                                                                                                    | A<br>WMI Filt<br>This GPC<br>(cnone>                                     | Add Rem<br>tering<br>O is linked to the following V                                           | Nove Propert                                                        | es<br>Open            |                          |
| Open the GPO editor                                                                                                    | ,                                                                        |                                                                                               |                                                                     |                       |                          |

In the Group Policy Editor window, browse to Computer Configuration > Windows Settings > Security Settings > Local Policies > Security Options. Make the following changes:

- User Account Control: Behavior of the elevation prompt for administrators in Admin Approval Mode Set its value to **Elevate without prompting**.
- User Account Control: Detect application installations and prompt for elevation Set its value to **Disabled**.
- User Account Control: Only elevate UIAccess applications that are installed in secure locations Set its value to **Disabled**.
- User Account Control: Run all administrators in Admin Approval Mode Set its value to **Disabled**.

| le Action View Help         |                                                                                    |                           |    |
|-----------------------------|------------------------------------------------------------------------------------|---------------------------|----|
| • 🔿 🙍 🖬 🕞 😰 🗃               |                                                                                    |                           |    |
| Disable UAC GPO [KARENDC.VI | Policy A                                                                           | Policy Setting            |    |
| 👫 Computer Configuration    | Network security: Restrict NTLM: Audit Incoming NTLM Traffic                       | Not Defined               |    |
| E Policies                  | Retwork security: Restrict NTLM: Audit NTLM authentication in this domain          | Not Defined               |    |
| Software Settings           | Network security: Restrict NTLM: Incoming NTLM traffic                             | Not Defined               |    |
| E 🔛 Windows Settings        | Network security: Restrict NTLM: NTLM authentication in this domain                | Not Defined               |    |
| Name Resolutio              | Network security: Restrict NTLM: Outgoing NTLM traffic to remote servers           | Not Defined               |    |
| Scripts (Startup            | Recovery console: Allow automatic administrative logon                             | Not Defined               |    |
| E 🚡 Security Setting        | Recovery console: Allow floppy copy and access to all drives and all folders       | Not Defined               |    |
| Account Pol                 | Shutdown: Allow system to be shut down without having to log on                    | Not Defined               |    |
| E Cocal Policie             | Shutdown: Clear virtual memory pagefile                                            | Not Defined               |    |
| H Audit Pt                  | System gryptography: Force strong key protection for user keys stored on t         | Not Defined               |    |
|                             | System gryptography: Use FIPS compliant algorithms for encryption, hashin          | Not Defined               |    |
| T T Supplier                | System objects: Require case insensitivity for non-Windows subsystems              | Not Defined               |    |
| Destricted (                | System objects: Strengthen default permissions of internal system objects (        | Not Defined               |    |
| E Suctem Ser                | System settings: Optional subsystems                                               | Not Defined               |    |
| E Registry                  | System settings: Lise Certificate Rules on Windows Everytables for Softwar         | Not Defined               |    |
| E Ble System                | User Account Control: Admin Approval Mode for the Built-in Administrator ac-       | Not Defined               |    |
| E In Wred Netw              | Diser Account Control: Allow URAccess applications to promot for elevation w.      | Not Defined               |    |
| 🕀 🧮 Windows Fit             | Dear Account Control: Bahavior of the alevation prompt for administratore i        | Elevate without promotion |    |
| Network Lis                 | Control Delayed of the develop prompt for etandard users                           | Not Defined               |    |
| 🕀 📝 Wireless Ne             | Control, beneficial patient and and a sent and a sent for all states               | Disabled                  |    |
| 🗉 🦲 Public Key F            | By Oser Account Control: Detect approaction installations and prompt for elevation | Nat Defined               |    |
| 🗉 🧮 Software Ri             | is user Account Control: Only elevate executables that are signed and validated    | Not Denned                |    |
| 🗉 🧮 Network Ac              | and user Account Control: Only elevate OLAccess applications that are installed I  | Disabled                  |    |
| Application                 | all user Account Control: Run all administrators in Admin Approval Mode            | Usabled                   |    |
| 🛨 🛃 IP Security             | all user Account Control: Switch to the secure desktop when prompting for ele      | Not Defined               |    |
| 🕀 🧮 Advanced A 🚚            | User Account Control: Virtualize file and registry write failures to per-user lo   | Not Defined               |    |
|                             | d                                                                                  |                           | 11 |

Restart the computer when done.

## **Option C - Disable UAC Through the Registry**

Another method to disable UAC is through the computer's Registry.

## Warning!

This document contains instructions for editing the registry. If you make any error while editing the registry, you can potentially cause Windows to fail or be unable to boot, requiring you to reinstall Windows. Edit the registry at your own risk. Always back up the registry before making any changes. If you do not feel comfortable editing the

registry, do not attempt these instructions. Instead, seek the help of a trained computer specialist.

Click Start, click Run, type regedit, and then click Enter.

If prompted to enter your credentials by UAC, do so and/or press Yes to continue.

Navigate to the following registry subkey:

```
HKEY_LOCAL_MACHINE\SOFTWARE\Microsoft\Windows\CurrentVersion\Policies\S
ystem
```

In the details pane, locate the *EnableLUA* key (REG\_DWORD type).

On the Edit menu, click Modify. In the Value data box, type 0 (zero), and then click OK.

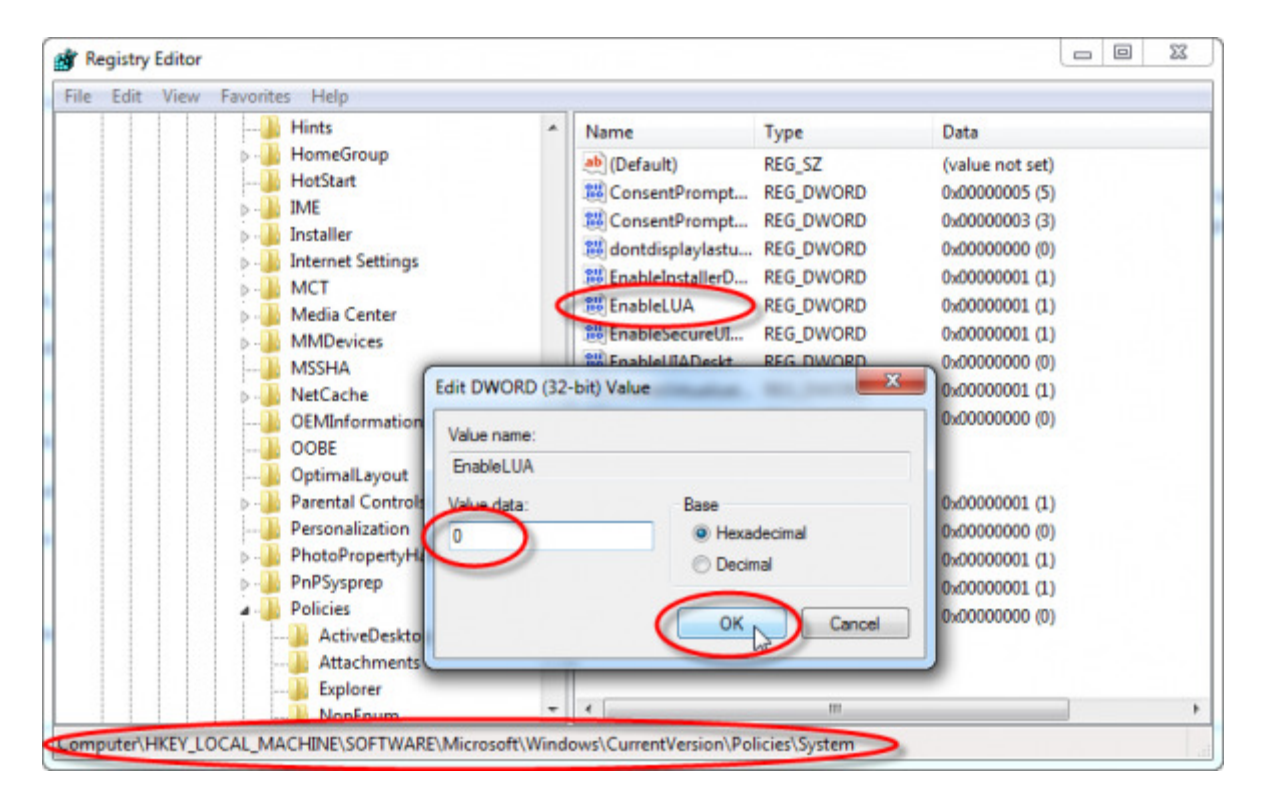

Exit Registry Editor, and then reboot the computer.